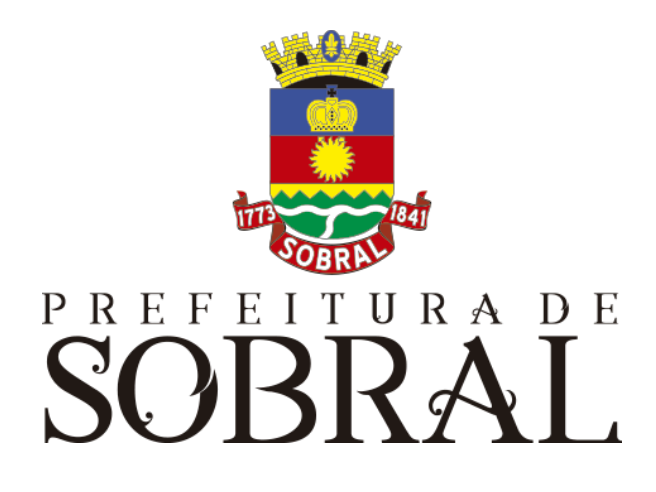

# Manual Compras

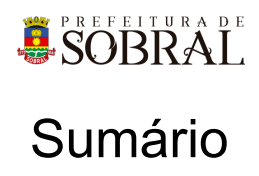

| Sumário                                                                                                    | 2                       |
|----------------------------------------------------------------------------------------------------|-------------------------|
| Apresentação                                                                                                    | 4                       |
| Sobre a COTEC                                                                                                    | 4                       |
| Suporte ao Sistema<br>2.1. Usuário<br>2.2. Gerente<br>2.3 Desenvolvedores                                                           | <b>4</b><br>5<br>5<br>5 |
| Chamados                                                                                                    | 5                       |
| Novos usuários e Permissões                                                                                                    | 6                       |
| reCAPTCHA<br>5.1. Situação 1<br>5.2. Situação 2                                                                                     | <b>6</b><br>7<br>7      |
| Esqueceu senha                                                                                                    | 8                       |
| Sobre o sistema                                                                                                    | 9                       |
| Acesso ao Sistema                                                                                                    | 9                       |
| Como usar<br>3.1. Grupos                                                                                                    | <b>9</b><br>9           |
| <ul><li>3.1.1. Presidente</li><li>3.1.2. Membro de Comissão</li><li>3.1.3. Autoridade Máxima</li></ul>                              | 9<br>10<br>10           |
| 3.1.4. Pregoeiro<br>3.1.5. Analista<br>3.1.6. Gestor de Compras                                                                     | 10<br>10<br>10          |
| <ul><li>3.1.7. Secretário</li><li>3.1.8. Chefe de Gabinete - Visualização</li><li>3.1.9. Apoio de Pregoeiro</li></ul>               | 10<br>10<br>10          |
| 3.1.10. Administrator<br>3.1.11. Gerente de ARP Setorial                                                                            | 10<br>10                |
| <ul><li>3.1.12. Gerente da ARP Corporativa</li><li>3.1.13. Responsável Técnico TI</li><li>3.1.14. Gestor Geral de Compras</li></ul> | 10<br>10<br>10          |
| 3.1.15. Gerente de Publicação<br>3.1.16. Gerente do Catálogo de Itens                                                               | 10<br>10<br>10          |
| <ul><li>3.2. Compras</li><li>3.3. Modelos</li><li>3.4. Gráficos</li></ul>                                                           | 10<br>10<br>11          |

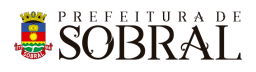

| <ul> <li>3.6. Catálogos de Itens <ul> <li>3.6.1. Item</li> <li>3.6.2. Subgrupo</li> <li>3.6.3. Grupo</li> <li>3.6.4. Unidade de Medida</li> </ul> </li> <li>3.7. Licitação sem Dotação</li> <li>3.8. Usuários</li> <li>3.9. Cadastros <ul> <li>3.9.1. Critério de julgamento</li> <li>3.9.2. Dotação Orçamentária</li> <li>3.9.3. Forma de Fornecimento</li> <li>3.9.4. Natureza da Dispensa</li> <li>3.9.5. Órgão</li> </ul> </li> </ul> | 11<br>12<br>12<br>13<br>13<br>13 |
|----------------------------------------------------------------------------------------------------|----------------------------------|
| <ul> <li>3.6.1. Item</li> <li>3.6.2. Subgrupo</li> <li>3.6.3. Grupo</li> <li>3.6.4. Unidade de Medida</li> <li>3.7. Licitação sem Dotação</li> <li>3.8. Usuários</li> <li>3.9. Cadastros</li> <li>3.9.1. Critério de julgamento</li> <li>3.9.2. Dotação Orçamentária</li> <li>3.9.3. Forma de Fornecimento</li> <li>3.9.4. Natureza da Dispensa</li> <li>3.9.5. Órgão</li> </ul>                                                          | 11<br>12<br>12<br>13<br>13<br>13 |
| 3.6.2. Subgrupo<br>3.6.3. Grupo<br>3.6.4. Unidade de Medida<br>3.7. Licitação sem Dotação<br>3.8. Usuários<br>3.9. Cadastros<br>3.9.1. Critério de julgamento<br>3.9.2. Dotação Orçamentária<br>3.9.3. Forma de Fornecimento<br>3.9.4. Natureza da Dispensa<br>3.9.5. Órgão                                                                                                    | 12<br>12<br>13<br>13<br>13       |
| <ul> <li>3.6.3. Grupo</li> <li>3.6.4. Unidade de Medida</li> <li>3.7. Licitação sem Dotação</li> <li>3.8. Usuários</li> <li>3.9. Cadastros</li> <li>3.9.1. Critério de julgamento</li> <li>3.9.2. Dotação Orçamentária</li> <li>3.9.3. Forma de Fornecimento</li> <li>3.9.4. Natureza da Dispensa</li> <li>3.9.5. Órgão</li> </ul>                                                                                                    | 12<br>13<br>13<br>13             |
| 3.6.4. Unidade de Medida<br>3.7. Licitação sem Dotação<br>3.8. Usuários<br>3.9. Cadastros<br>3.9.1. Critério de julgamento<br>3.9.2. Dotação Orçamentária<br>3.9.3. Forma de Fornecimento<br>3.9.4. Natureza da Dispensa<br>3.9.5. Órgão                                                                                                    | 13<br>13<br>13                   |
| <ul> <li>3.7. Licitação sem Dotação</li> <li>3.8. Usuários</li> <li>3.9. Cadastros <ul> <li>3.9.1. Critério de julgamento</li> <li>3.9.2. Dotação Orçamentária</li> <li>3.9.3. Forma de Fornecimento</li> <li>3.9.4. Natureza da Dispensa</li> <li>3.9.5. Órgão</li> </ul> </li> </ul>                                                                                                    | 13<br>13                         |
| <ul> <li>3.8. Usuários</li> <li>3.9. Cadastros</li> <li>3.9.1. Critério de julgamento</li> <li>3.9.2. Dotação Orçamentária</li> <li>3.9.3. Forma de Fornecimento</li> <li>3.9.4. Natureza da Dispensa</li> <li>3.9.5. Órgão</li> </ul>                                                                                                    | 13                               |
| <ul> <li>3.9. Cadastros</li> <li>3.9.1. Critério de julgamento</li> <li>3.9.2. Dotação Orçamentária</li> <li>3.9.3. Forma de Fornecimento</li> <li>3.9.4. Natureza da Dispensa</li> <li>3.9.5. Órgão</li> </ul>                                                                                                    |                                  |
| <ul> <li>3.9.1. Critério de julgamento</li> <li>3.9.2. Dotação Orçamentária</li> <li>3.9.3. Forma de Fornecimento</li> <li>3.9.4. Natureza da Dispensa</li> <li>3.9.5. Órgão</li> </ul>                                                                                                    | 13                               |
| <ul> <li>3.9.2. Dotação Orçamentária</li> <li>3.9.3. Forma de Fornecimento</li> <li>3.9.4. Natureza da Dispensa</li> <li>3.9.5. Órgão</li> </ul>                                                                                                    | 13                               |
| 3.9.3. Forma de Fornecimento<br>3.9.4. Natureza da Dispensa<br>3.9.5. Órgão                                                                                                    | 14                               |
| 3.9.4. Natureza da Dispensa<br>3.9.5. Órgão                                                                                                    | 14                               |
| 3.9.5. Órgão                                                                                                    | 14                               |
|                                                                                                    | 14                               |
| 3.9.6. Origem do Recurso                                                                                                    | 15                               |
| 3.9.7. Modalidade de Licitação                                                                                                    | 15                               |
| 3.9.8. Modelos de Documento                                                                                                    | 16                               |
| 3.9.8. Status                                                                                                    | 16                               |
| 3.9.9. Tabelas Oficiais                                                                                                    | 16                               |
| Glossário                                                                                                    | 16                               |
| Links Úteis                                                                                                    | 16                               |

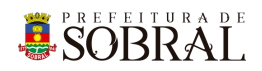

## Apresentação

# 1. Sobre a COTEC

À Coordenadoria da Tecnologia da Informação Corporativa compete:

- Prover e coordenar as atividades de projeto, desenvolvimento de sistemas de informação e de infraestrutura de Tecnologia da Informação;
- Coordenar o orçamento e a execução física e financeira do programa de Tecnologia da Informação da Secretaria;
- Definir e implantar as políticas de Tecnologia da Informação;
- Gerenciar e exercer outras atribuições correlatas.

Célula de Desenvolvimento compete:

- Planejar, coordenar e controlar o desenvolvimento de sistemas de informação.
- Definir, manter e controlar a execução da metodologia de desenvolvimento de sistemas.
- Implantar e seguir os processos de melhoria contínua da qualidade do processo de desenvolvimento de software.
- Orientar e coordenar a definição de padrões e arquitetura tecnológica a ser utilizada no desenvolvimento de sistemas de informação.
- Elaborar e manter atualizada a documentação dos sistemas de informação.
- Levantamento de requisitos dos sistemas de informação da PMS.
- Garantir o bom funcionamento de todos os sistemas desenvolvidos e implantados pela equipe da COTEC na PMS.

## 2. Suporte ao Sistema

Adotando as boas práticas de atendimento ao suporte dos sistemas desenvolvidos pela COTEC. Para todos os sistemas adotamos um fluxo que identifica o gerente do sistema, geralmente um usuário da área de negócio demandante da solução desenvolvida, responsável por receber as demandas dos usuários, priorizar e passar para a equipe de desenvolvimento através da nossa ferramenta de HelpDesk. Responsável também por cadastrar, alterar, conceder ou retirar permissões de usuários e por novos treinamentos.

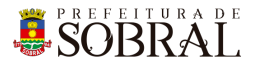

## Fluxo de suporte ao Sistema

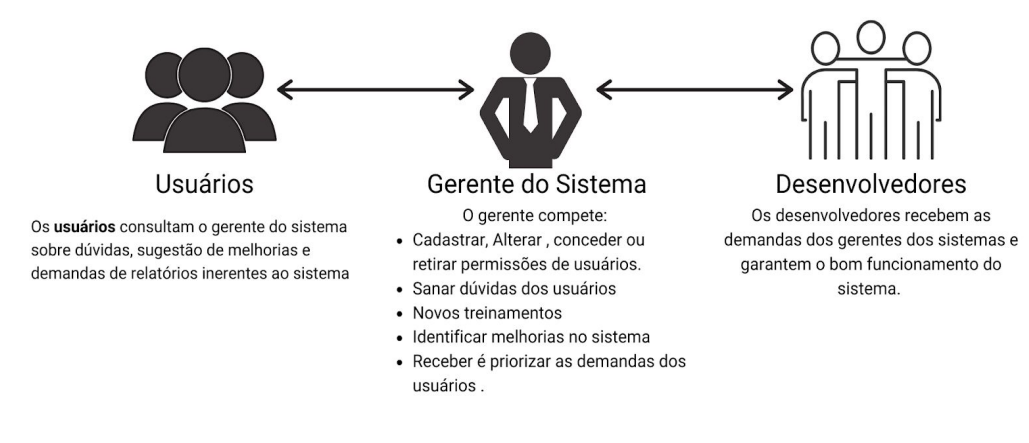

Figura 1 - Fluxo do nosso suporte

#### 2.1. Usuário

Todos os usuários dos sistemas deverão solicitar suporte ao Gerente do Sistema.

#### 2.2. Gerente

O Gerente é a pessoa mais capaz nesta primeira linha pois ele teve o treinamento necessário para usar todo o sistema e dar treinamento. Além disso, somente ele deverá ter a permissão para adicionar novos usuários e dar as devidas permissões.

#### 2.3 Desenvolvedores

Quando o Gerente não tem os recursos necessários para resolver uma certa questão do sistema, o Gerente deverá pedir suporte aos Desenvolvedores responsáveis pelo sistema enviando um <u>chamado</u> para o <u>chamados.desenvolvimento@sobral.ce.gov.br</u>, explicando detalhadamente o que está acontecendo.

## 3. Chamados

Os chamados são uma forma dos usuários pedirem suporte, a qualquer setor da COTEC, de forma segura e organizada. Os chamados deverão ser enviados para o e-mail <u>chamados.desenvolvimento@sobral.ce.gov.br</u>.

Todos os chamados são registrados com a data e hora do envio, quem enviou, além do texto solicitando suporte. Dessa forma, quem solicita o chamado poderá acompanhar a sua solicitação e fazer questionamentos, e quem recebe saber do que se trata e fazer questionamentos sobre o suporte.

Por fim, todos os envolvidos terão controle na sua solicitação e nenhuma solicitação ficará perdida.

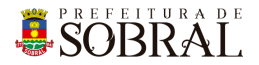

## 4. Novos usuários e Permissões

De início, será eleito um Gerente para o sistema. <u>Conforme explicado o papel do Gerente</u>, esse usuário deverá adicionar todos os outros usuários que irão usar o sistema, inclusive dando as devidas permissões.

Quando um Gerente der qualquer permissão a um dos nossos sistemas, você receberá um e-mail informando quando receber permissão para usar o sistema.

## 5.reCAPTCHA

Todos os sistemas da COTEC têm uma proteção para prevenir o login automático por robôs ou *bots*. Uma delas seria o reCAPTCHA.

|                  | SUDIAL                 |
|------------------|------------------------|
| 8                | Os dados não conferem! |
| E-mail<br>iagofr | ota@sobral.ce.gov.br   |
| Senha            |                        |
| Esque            | ceu a senha?           |
|                  | Não sou um robô        |

Figura 2 - Exemplo de situação do uso do reCAPTCHA

O reCAPTCHA irá aparecer quando acontecerem três tentativas fracassadas de login. Existem duas situações que podem ser propostas a você pelo reCAPTCHA.

SOBRAL

## 5.1. Situação 1

Nessa primeira situação, você precisa informar um e-mail e a senha correta. Depois, deverá marcar a caixa **Não sou robô** 

| SIGAJU                                                         | PREFEITURA DE<br>SOBRAL<br>SIGAJU                                |
|----------------------------------------------------------------|------------------------------------------------------------------|
| Validação da captcha negada! E-mail iagofrota@sobral.ce.gov.br | S Os dados não conferem!<br>E-mail<br>ianofrota⊚sobral ce gov br |
| Senha<br>Senha<br>Esqueceu a senha?                            | Senha<br>Esqueceu a senha?                                       |
| Não sou um robô                                                | Não sou um robô                                                  |

## 5.2. Situação 2

Para isso, você deverá resolver uma espécie de desafio que será proposto a você. A motivação para esse desafio, será saber se você é uma pessoa ou não.

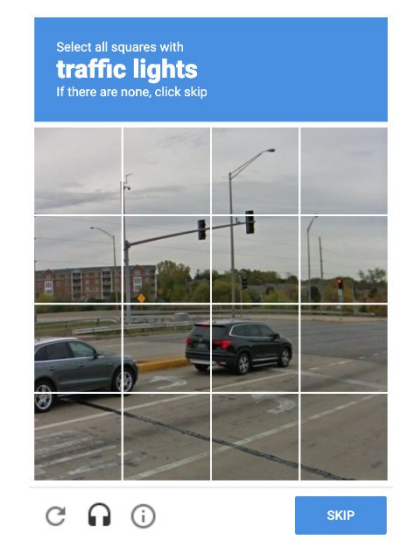

Figura 5 - Exemplo de situação do desafio do reCAPTCHA

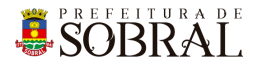

No exemplo da Figura 5, você deverá marcar todos quadrados que formam um carro. Depois disso, você deverá clicar no botão **Próximo** ou no botão **Skip** dependendo do idioma do seu navegador.

## 6. Esqueceu senha

Todos os nossos sistemas, tem o Esqueceu Senha como uma forma de recuperar a sua senha, seja por qualquer motivo.

Como medida de segurança e seguindo boas práticas, quando é informado por três vezes consecutivas um e-mail inválido ou que não exista no nosso banco de dados, o reCAPTCHA será mostrado.

| SOBRAL<br>SIGAJU                                          | Esqueceu a senha?<br>Enviaremos um link de mudança de senha para o e-mail informado<br>abaixo.<br>E-mail |
|-----------------------------------------------------------|----------------------------------------------------------------------------------------------------|
| Os dados não conferem!  E-mail iagofrota@sobral.ce.gov.br | Email<br>ianofrota@isobral.ce.gov.br                                                                     |
| Senha<br>Esqueceu a senha?                                | Senha<br>Esqueceu a senha?                                                                               |
| ENTRAR >                                                  |                                                                                                    |

Conforme na Figura 7, você deverá clicar no botão **Esqueceu a senha?**. Depois disso, irá aparecer um modal com o título **Esqueceu a senha?**, digite o seu e-mail no campo E-mail e depois clique no botão **Salvar**.

Por fim, você receberá a confirmação de sucesso e receberá uma mensagem com instruções para alterar a senha do seu usuário no e-mail informado.

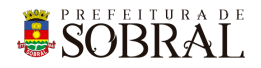

# 1. Sobre o sistema

## 2. Acesso ao Sistema

Para se autenticar, deverá acessar o link <u>http://licitacao.sobral.ce.gov.br/login</u> e informar o seu e-mail e senha, depois clicar no botão **Entrar**. Dependendo do seu perfil, será apresentado os menus que você terá acesso.

## 3.Como usar

## 3.1. Grupos

3.1.1. Presidente

SOBRĂĬ

- 3.1.2. Membro de Comissão
- 3.1.3. Autoridade Máxima
- 3.1.4. Pregoeiro
- 3.1.5. Analista
- 3.1.6. Gestor de Compras
- 3.1.7. Secretário
- 3.1.8. Chefe de Gabinete Visualização
- 3.1.9. Apoio de Pregoeiro
- 3.1.10. Administrator
- 3.1.11. Gerente de ARP Setorial
- 3.1.12. Gerente da ARP Corporativa
- 3.1.13. Responsável Técnico TI
- 3.1.14. Gestor Geral de Compras
- 3.1.15. Gerente de Publicação
- 3.1.16. Gerente do Catálogo de Itens

#### 3.2. Compras

Acesse o menu <u>Compras</u>. Nesta tela, poderá ver o calendário das licitações. Para consultar um vínculo, preencha o campo com um CPF e clique no botão  $\ensuremath{^{ extsf{C}}}$ .

Para pesquisar um processo, preencha o campo com número do processo e clique no botão <a><br/>conforme imagem abaixo</a>

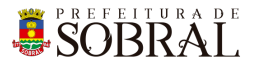

| 1234                                    | Q |
|-----------------------------------------|---|
| P000000/1234<br>Status: Iniciada        |   |
| Material                                |   |
| Status: A realizar                      |   |
| Data de Realização: 19/10/2020 17:00:00 |   |

#### 3.3. Modelos

Acesse o menu <u>Modelos</u>. Para baixar um documento, clique em um dos botões disponíveis. Por exemplo, para baixar o arquivo modelo Documentos Iniciais - PE SRP Setorial Aquisição Atualizado 19 09 2019, clique no botão DOCUMENTOS INCIAIS - PE SRP SETORIAL AQUISIÇÃO\_ATUALIZADO\_19\_09\_2019

#### 3.4. Gráficos

Acesse o menu <u>Gráficos</u>. Serão apresentados vários gráficos que darão uma visão geral dos processos cadastrados no sistema.

#### 3.5. E-mail

Acesse o menu E-mail. Para pesquisar emails enviados, utilize os campos disponíveis e

clique no botão Pesquisar O PESQUISAR . Para visualizar os detalhes do email, clique no botão O. Para tentar enviar o email novamente, clique no botão >.

## 3.6. Catálogos de Itens

#### 3.6.1. Item

Acesse o menu <u>Catálogo de Itens > Item</u>. Para pesquisar itens, utilize os campos disponíveis e clique no botão Pesquisar **Q PESQUISAR**.

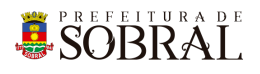

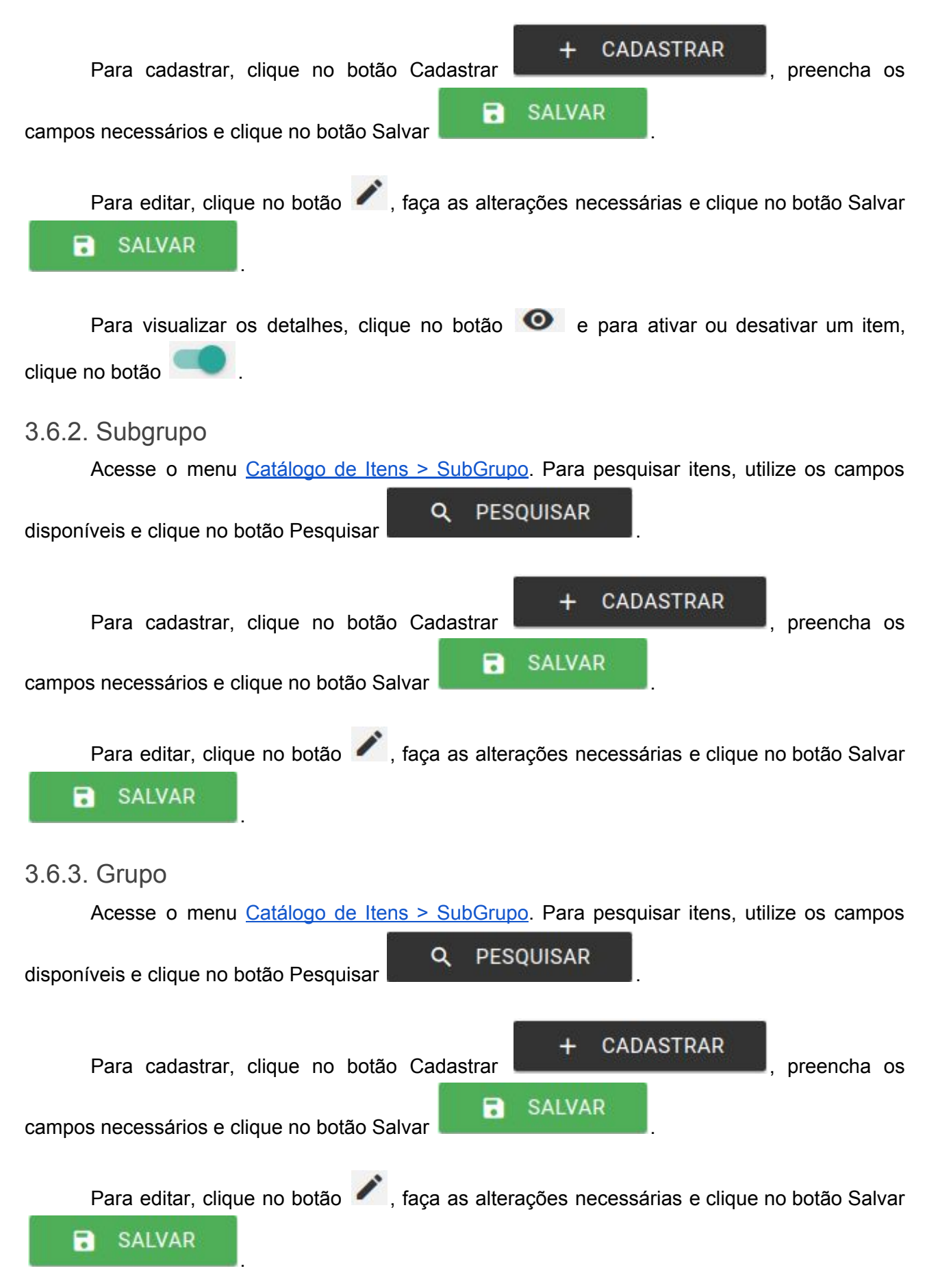

#### 3.6.4. Unidade de Medida

Acesse o menu Catálogo de Itens > Unidade de Medida. Para pesquisar itens, utilize os

Q

PESOUISAR

campos disponíveis e clique no botão Pesquisar

Q

Q

PESQUISAR

## 3.7. Licitação sem Dotação

Acesse o menu Licitação sem Dotação. Para pesquisar itens, utilize os campos disponíveis

PESQUISAR

e clique no botão Pesquisar

## 3.8. Usuários

Acesse o menu Usuários. Para pesquisar itens, utilize os campos disponíveis e clique no

botão Pesquisar

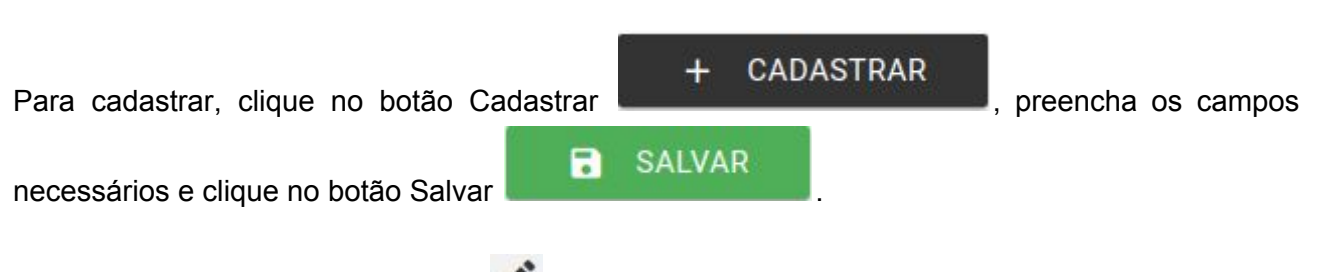

Para editar, clique no botão 🧭, faça as alterações necessárias e clique no botão Salvar

🔜 . Para ativar ou desativar um item, clique no botão 🔚

## 3.9. Cadastros

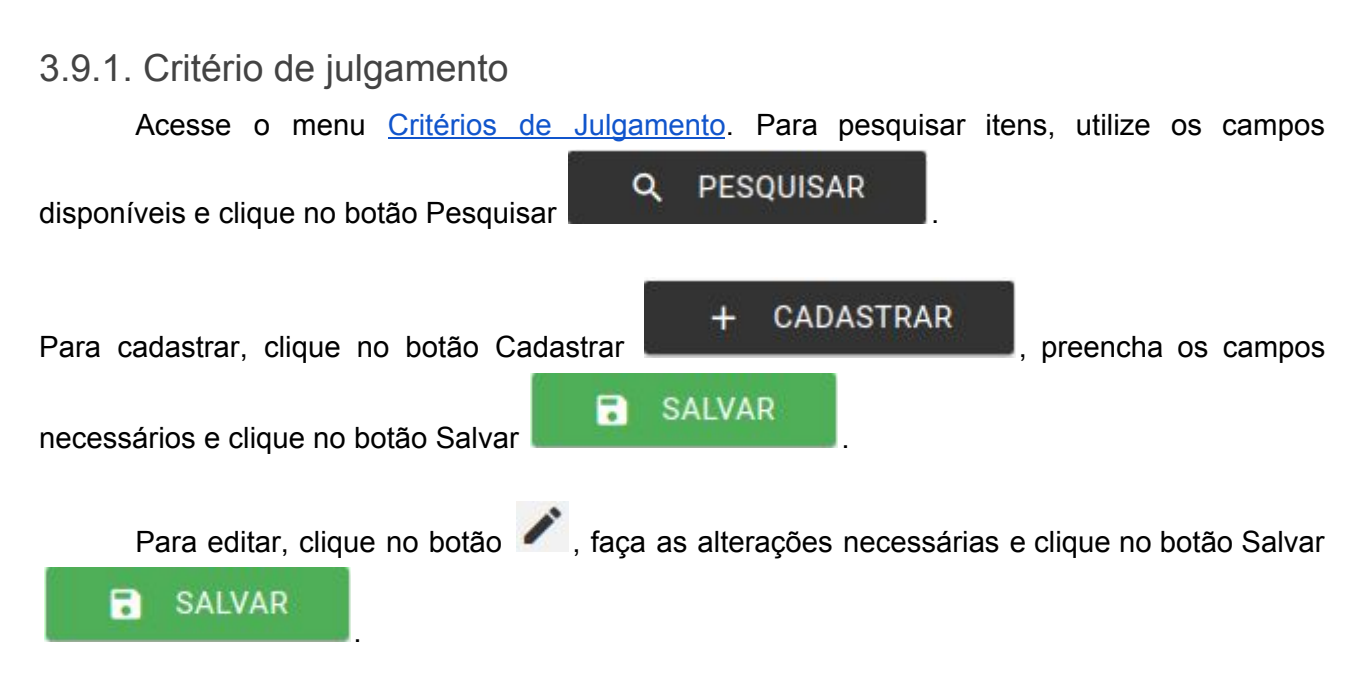

#### 3.9.2. Dotação Orçamentária

Acesse o menu Dotação Orçamentária. Para pesquisar itens, utilize os campos disponíveis

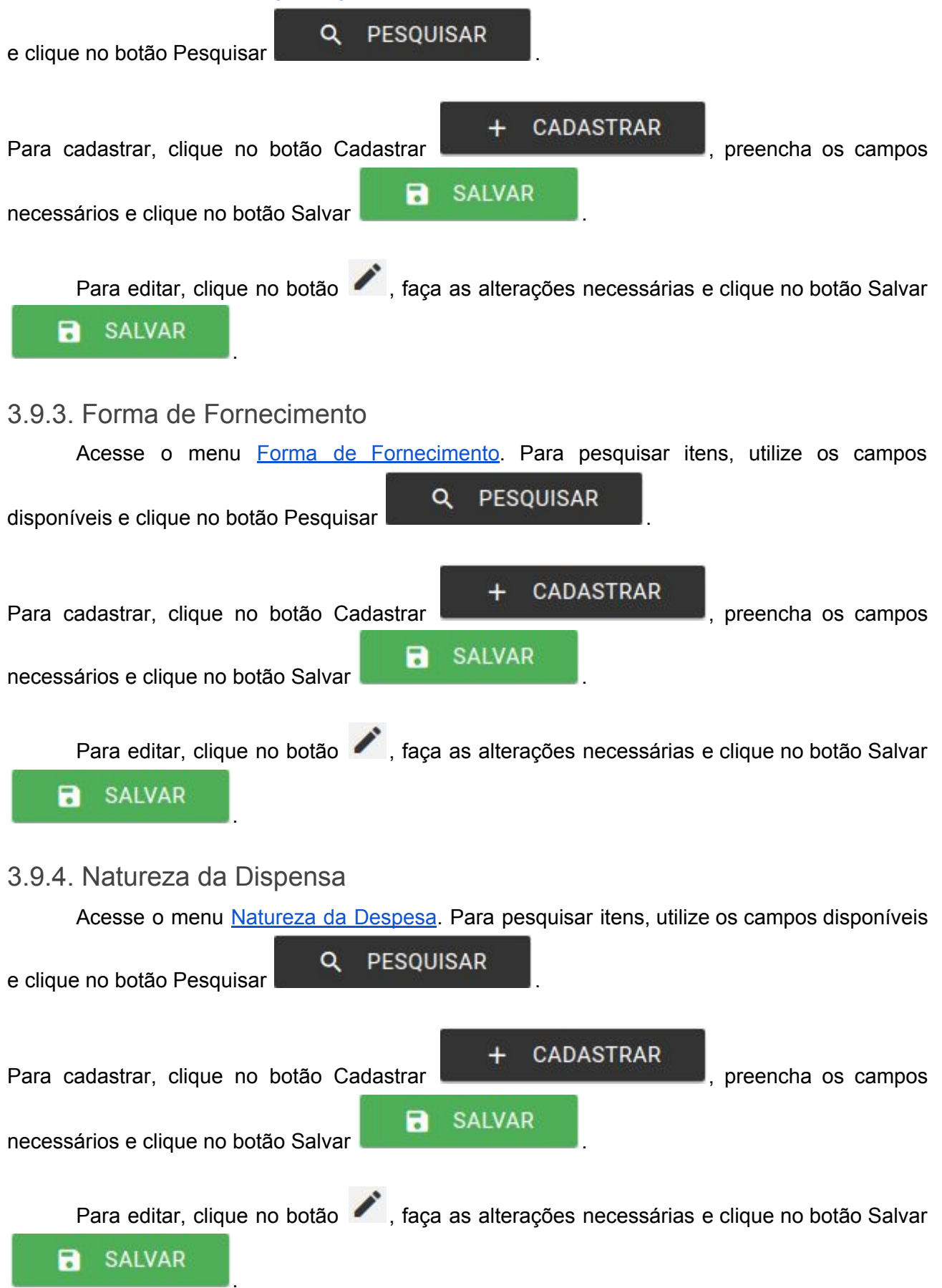

#### 3.9.5. Órgão

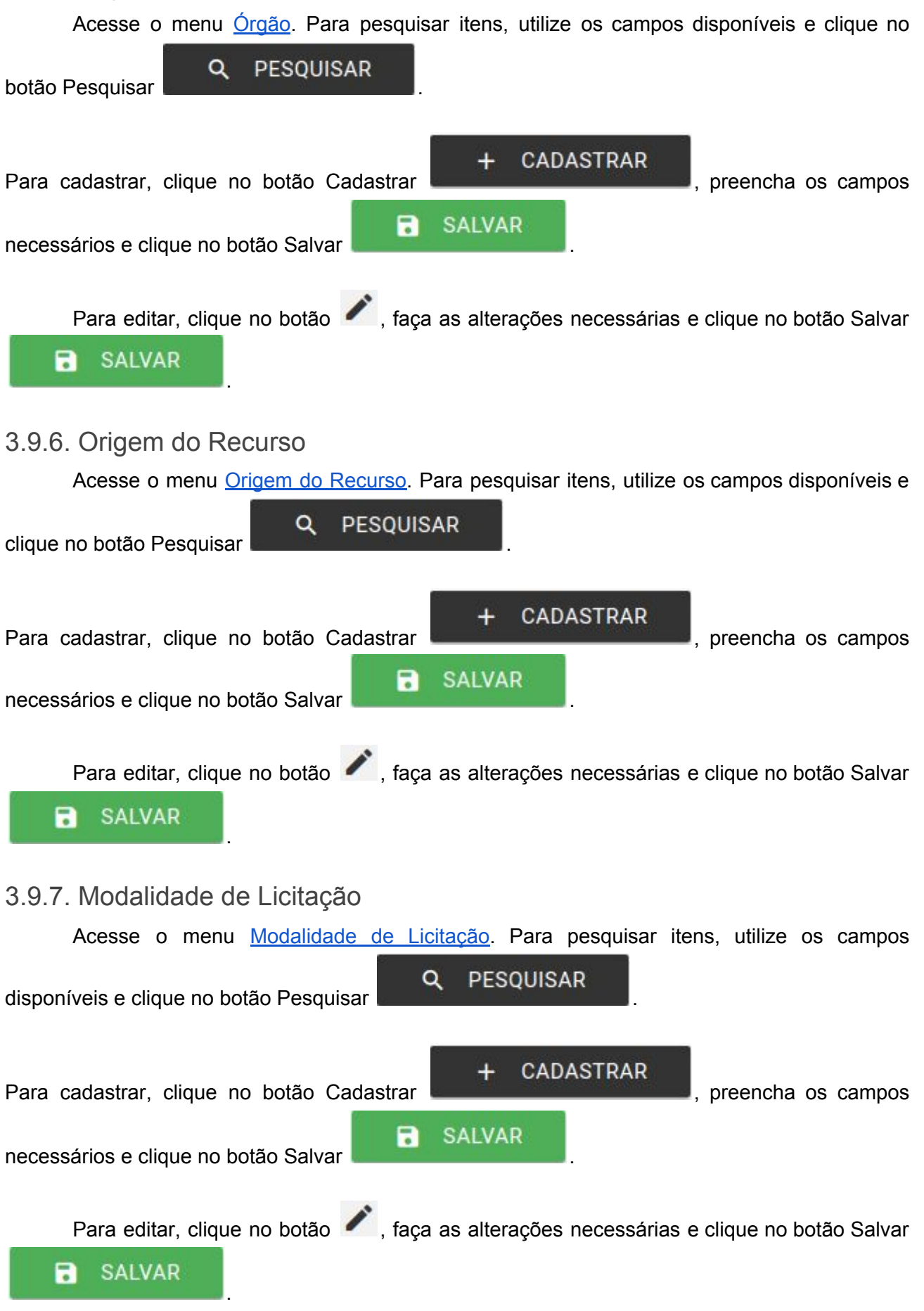

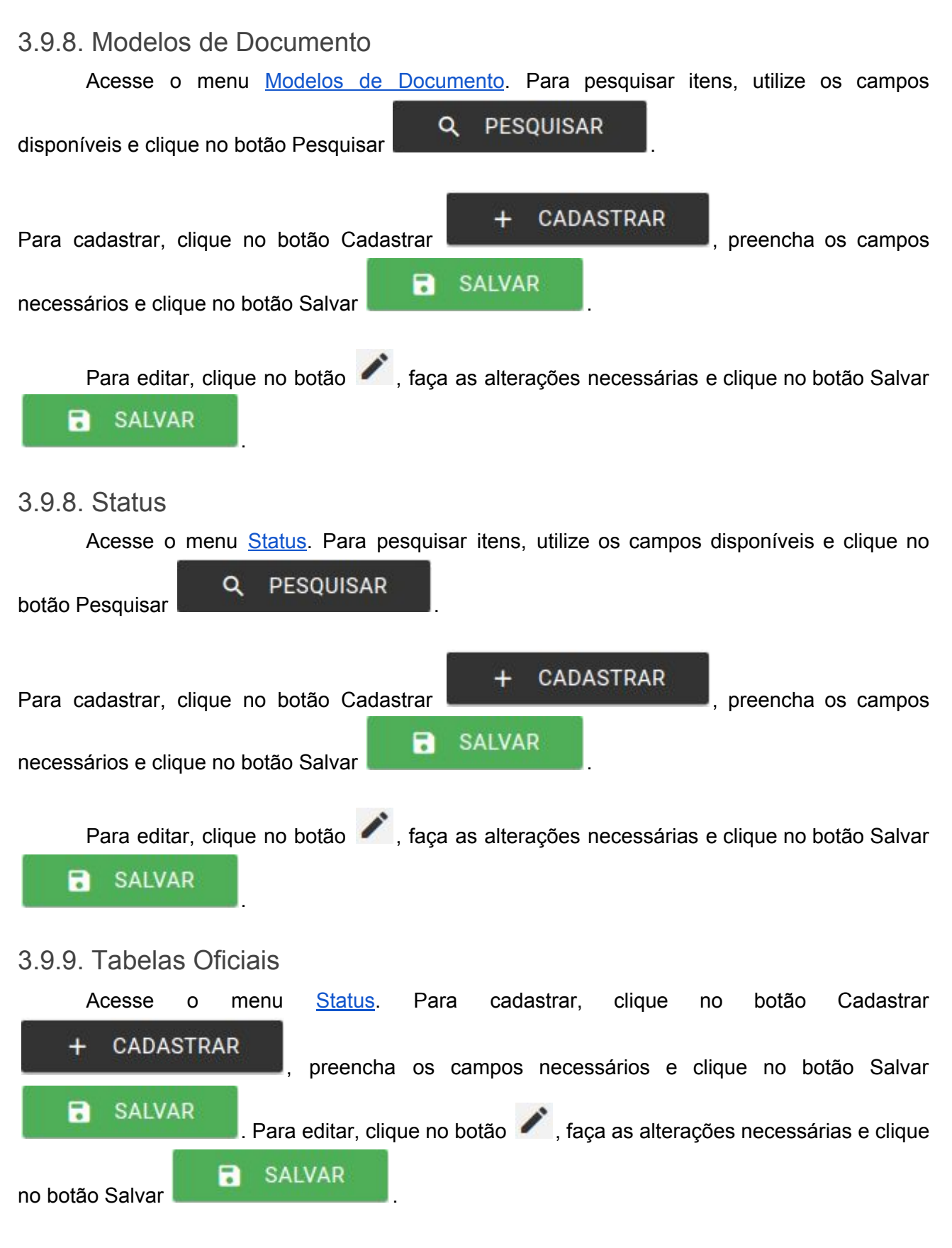

# 4. Glossário

**COTEC:** Coordenadoria da Tecnologia da Informação Corporativa **SEGET:** Secretaria de Ouvidoria, Controladoria e Gestão

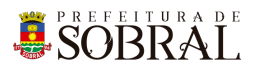

# 5. Links Úteis

Portal da Prefeitura: <u>http://www.sobral.ce.gov.br/</u> Sub Portal da SEGET: <u>http://seget.sobral.ce.gov.br/</u> Sistemas: <u>http://sistemas.sobral.ce.gov.br/</u>